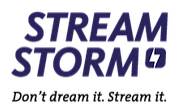

# **Einrichten der Box**

Hier lesen Sie, wie die Box in 5min personalisiert in Betrieb genommen wird. Die Schritte sind nicht notwendig, verbessern aber die Nutzung. Die besten Werte sind in Klammern [empfohlen].

- 1. Box verkabeln und starten
- 2. Update Box m auf neste Image Version
- (Systemsteuerung-> Settings -> Systemsettings -> Softwareupdate)
  - 3. Portal Link eintragen

(Systemsteuerung-> Settings -> Systemsettings -> -> Server -> Portale -> URL1 -> <u>https://streamstorm.to</u>) bei Problemen http anstelle von https verwenden

- 4. Gerät über Systemsettings -> reboot Device neu starten
- 5. Login & Passwort aus dem E-Mail eintragen

### Empfohlene Schritte für die personalisierte Einrichtung der Box unter «Settings»

Starten Sie als erstes die Box. Gehen Sie im Hauptmenü auf Einstellungen/Settings. Unsere Empfehlung haben wir mit [EMPEHLUNG] markiert.

# 1. Parental Control

-> Hier das Passwort vom Kinderschutz ändern

# 2. Localisation

| ~  | I anguaga. | [Gormon] |
|----|------------|----------|
| -> | Language.  | German   |

- -> Country: [Switzerland]
- City: [Zurich] ->
- Time zone: [Europe/Zurich] ->
- Time Format 12/24 [24] ->

#### 3. Video

->

Output Mode: PAL, 720, 1080p [1080p] Wichtig: Nur mit HDMI Kabel ändern Graphic Resolution: [1280x720]

#### 4. Audio

| -> | HDMI Audio: PCM oder SPDIF [PCM]                                                  |
|----|-----------------------------------------------------------------------------------|
|    | (Auf SPDIF wird nur umgestellt, wenn ein Toslink Kabel für Audio eingesteckt ist) |

# 5. Playback

- Primary Audio [german] ->
- -> Secondary Audio [german]

(Hier beide Tonspuren auf "German" umstellen, sonst hat man viele Filme direkt in Englisch. Die Tonspur kann mit der "Mode"-Taste auf der Fernbedienung im Live Betrieb umgestellt werden)

## 6. Portal

Open after Loading: [Main Menu] ->

Play in Preview by OK: [x] (Diese Einstellungen bewirkt beim Starten der Box den Sprung ins Hauptmenü und das bei den TV-Sendern der Sender weiterläuft, wenn man in der Senderliste hoch und runter zappt. Erst ein Klick auf "OK" wechselt den Sender)

#### 7. Advanced Settings

->

Buffer Size: [0s] ->

(Die Zeit vom Gerätezwischenspeicher. Bei schlechter Internetleitung höher wählen.)

#### 8. Reboot Device ->

Die Änderungen werden erst nach einem Neustart wirksam